# 予定実績の入力(4月からの新しいサービスの入力について)

1. 共生型サービスの入力(ひまわり、すみれ、あさがお I・なのはな I)

基本項目に単独加算を追加します。

| サービス種別:                          | 11 訪問介護                                                    | ▼                                         |    |
|----------------------------------|------------------------------------------------------------|-------------------------------------------|----|
| 事業所名:                            | 共生型サービス [                                                  | •                                         |    |
| 年月日:                             | 平成30年 4月 3 🕂 日                                             |                                           |    |
| 提供時間:                            | 10 ▼:0 ▼ ~ 10 ▼: 29 ▼ 所要時間: 0時間29分                         |                                           |    |
| サービス分類:                          | 身体介護中心                                                     |                                           |    |
| 基本項目:                            | 11111 身体介護 1 🔽 🔽                                           | <sub>給</sub> 単独加算:                        | から |
|                                  | ,<br>身体介護(20分以上30分未満)                                      | 選択しま                                      | す。 |
| 注加減算項目                           | 半独加算項目:                                                    | $\overline{\mathcal{V}}$                  |    |
| □ 2 人派遣<br>  □ 夜間・早朝<br>  □ 深夜加算 | 加算<br>加算<br>□訪問介護共生型サービス居宅介<br>□訪問介護共生型サービス居宅介             | ↑護1 ▲ ▲ ▲ ▲ ▲ ▲ ▲ ▲ ▲ ▲ ▲ ▲ ▲ ▲ ▲ ▲ ▲ ▲ ▲ |    |
| □ 特定事業所<br>□ 特定事業所               | 加算(Ⅰ)                                                      |                                           |    |
| │ □特定事業所<br>│ □特定事業所             | 加算(Ⅲ)                                                      | _                                         |    |
| □初仕者研修                           | 課程修了サービス提供責任者減算 □訪問介護中山間地域等提供加算<br>□緊急時訪問介護加算<br>□訪問介護初回加算 | ₽                                         |    |
|                                  | 単位数: 2                                                     | 231( 0)単位                                 |    |

### 2. 【訪問系サービス】同一建物等居住者減算の入力について

加算の入力が、「注加減算項目」から「単独加算項目」に変更になります。

| サービス種別:                      | 11 訪問介護                                             |                                                                                                    |                          |    |
|------------------------------|-----------------------------------------------------|----------------------------------------------------------------------------------------------------|--------------------------|----|
| 事業所名:                        | ○○高齢者住宅<br>                                         |                                                                                                    |                          |    |
| 年月日:                         | 平成30年 4月 19 🚽 日                                     |                                                                                                    |                          |    |
| 提供時間:                        | $8 \bullet : 0 \bullet \sim 8 \bullet : 29 \bullet$ | 所要時間: 0時間29分                                                                                                    |                          |    |
| サービス分類:                      | 身体介護中心  ▼                                           |                                                                                                    |                          |    |
| 基本項目:                        | 1111 身体介護 1                                         | •                                                                                                    | □ 給付対象外                  | □貨 |
|                              | 身体介護(20分以上30分未満)                                    |                                                                                                    |                          |    |
| 注加減算項目:                      |                                                     | 単独加算項目:                                                                                                    |                          |    |
| □ 2 人派遣<br>□ 夜間・早朝<br>□ 深夜加算 |                                                     | □訪問介護共生型サービス、<br>□訪問介護共生型サービス、<br>□訪問介護共生型サービス、                                                                                                    | 居宅介護1<br>居宅介護2<br>重度訪問介護 | *  |
| 同一建物減算<br>単独加算項目             | 草の入力は、<br>目欄に変更になりました。<br>算                         | <ul> <li>訪问介護回一建物減算1</li> <li>訪問介護同一建物減算2</li> <li>訪問介護小規模事業所加</li> <li>訪問介護小規模事業所加</li> <li>訪問介護中山間地域等提</li> <li>緊急時訪問介護加算</li> <li>試問会議知日知算</li> </ul> | 算<br>供加算                 |    |
|                              |                                                     | □ 初回77渡秋回加昇<br>□ 訪問介護生活機能向上連                                                                                                    | 携加算 I                    | ~  |
|                              |                                                     | 単位数:                                                                                                    | 223( -25)単               | 位  |

### 3. 【居宅療養管理指導】同一建物等減算の入力について

| サービス種別: | 31 居宅療養管理指導                                           |       |               |
|---------|-------------------------------------------------------|-------|---------------|
| 事業所名:   | コンダクト診療所                                              |       | 建物居住者の人数に応じて、 |
| 年月日:    | 平成30年 4月 6                                            |       | 基本項目を選びます。    |
| 提供時間:   | $10 \bullet : 0 \bullet \sim 10 \bullet : 59 \bullet$ | 所要時間: | 0時間55         |
| 基本項目:   | 1113 医師居宅療養管理指導 I 2                                   |       | - □ 算定対象外     |
|         |                                                       |       |               |

例) 医師居宅療養管理指導 I の場合

| 人数              | 基本項目           |
|-----------------|----------------|
| 単一建物居住者が1人      | 医師居宅療養管理指導 I 1 |
| 単一建物居住者が2~9人    | 医師居宅療養管理指導 I 2 |
| 単一建物居住者が 10 人以上 | 医師居宅療養管理指導 I 3 |

- 4. 【通所リハ】【訪問リハ】リハマネジメント加算の入力について
  - ・通所リハマネジメント加算 I/訪問リハマネジメント加算の場合
  - ⇒月初めの利用サービス提供時に、単独加算項目から入力します。(従来と操作は変更ありません)

| サ <i>ー</i> ビス種別:<br>事業所名<br>/施設区分: | 16     通所リハビリテーション       通所リハビリセンターあやめ                |                                                                                                  | ▼<br>▼ / <mark>4:通常規</mark> 構 |       |
|------------------------------------|-------------------------------------------------------|--------------------------------------------------------------------------------------------------|-------------------------------|-------|
| 年月日:                               | 平成30年 4月 3 🕄 🕄 日                                      |                                                                                                  |                               |       |
| 提供時間:                              | $10 \bullet : 0 \bullet \sim 15 \bullet : 59 \bullet$ | 所要時間: 5時間59分                                                                                     |                               |       |
| 基本項目:                              | 1197 通所リハI152                                         | •                                                                                                | □ 単独加算項                       | 目の中から |
| 注加減算項目:                            |                                                       | 単独加算項目:                                                                                          | 選択してく                         | ださい。  |
| □定員超過<br>□人員欠如<br>□生活行為向;          | 上リハビリ実施後のリハビリ継続 <mark>。</mark>                        | □通所リハ中山間地域等提供<br>□通所リハス浴企助加算<br>□通所リハマネジメント加算<br>□通所リハ短期集中個別リハ<br>□通所リハ認知症短期集中!<br>□通所リハ認知症短期集中! |                               |       |
|                                    |                                                       | □<br>這所リハ生活行為向上リノ<br>□通所リハ生活行為向上リノ<br>□通所リハ若年性認知症受フ<br>□通所リハ栄養改善加算                               | /加算1<br>/加算2<br>/加算<br>✓      |       |
|                                    |                                                       | 単位数:                                                                                             | 1106( 68)単位                   |       |

・通所リハマネジメント加算Ⅱ1、通所リハマネジメント加算Ⅱ2
 通所リハマネジメント加算Ⅲ1、通所リハマネジメント加算Ⅲ2
 通所リハマネジメント加算Ⅳ1、通所リハマネジメント加算Ⅳ2
 訪問リハマネジメント加算Ⅱ、訪問リハマネジメント加算Ⅲ、
 訪問リハマネジメント加算Ⅳ の場合

⇒月初めの利用サービスがある日に加算のみ入力します。

| サービス種別:<br>事業所名<br>/施設区分:<br>年月日: | 16     通所リハビリテーション       通所リハビリセンターあやめ       平成30年 4月 3 | 加算選択後、提供時間<br>は、自動で反映します。 | 】<br>] / <mark>4:</mark> 通常規 |       |
|-----------------------------------|---------------------------------------------------------|---------------------------|------------------------------|-------|
| 提供時間:                             | $23 \bullet : 59 \bullet \sim 23 \bullet : 59 \bullet$  | 所要時間:                     | 単独加算項                        | 目の中から |
| 基本項目:                             | 5608 通所リハマネジメント加算                                       |                           | 選択してく                        | ださい。  |

### 5. 【短期入所・施設系サービス】療養食加算の入力方法

【ひまわり】月間サービスの場合

|                | サービス種別:<br>事業所名<br>/施設区分:      | 21     短期入所生活介護       なのはな介護施設                                                                                                    | ▼<br>▼ / <mark>2:併設型・</mark> |
|----------------|--------------------------------|----------------------------------------------------------------------------------------------------|------------------------------|
|                | 年月日:                           | 平成30年 5月 15 18日                                                                                                    |                              |
|                | 提供時間:                          | 4 ▼:0 ▼ ~ 3 ▼:59 ▼ 所要時間: 23時間59分                                                                                                    |                              |
|                | 居室区分:                          | 3: 従来型個室  ▼                                                                                                    |                              |
|                | 基本項目:                          | 2131 併設短期生活 I 3                                                                                                    | 給付対象外 □<br>短期入所30日超え         |
| _              | · 注击的武衡于百口,                    | ·····································                                                                                                    |                              |
| 療養<br>3回<br>3食 | €食加算にチェ<br>(3 食)分が、<br>未満の場合は、 | ックを入れると、<br>初期表示されます。<br>,調整してください。                                                                                                    | 算 ^<br>†道)<br>†道)            |
| 援算             | 寮養食加算<br>算定回数                  | ■ 記期生活療養食加算<br>■ 短期生活療養食加算<br>■ 短期生活症も中重度者受入加算<br>■ 短期生活症を中重度者受入加算<br>■ 短期生活症を中重度者受入加算<br>■ 短期生活症を中重度者受入加算<br>■ 短期生活症を中重度者受入加算<br>■ 短期生活症を中重度者受入加算<br>■ 短期生活症を中重度者受入加算 | 算1<br>算2<br>算3<br>算4 ✓       |
|                |                                |                                                                                                    | 746( 0)単位                    |

【ひまわり】利用票画面の場合

療養食加算の入力後、カレンダー画面にて、回数を調整します。

| - | 提供時間帯           | サービス内容        | 事業所名         |   | 1<br>火 | 2<br>水 | 3<br>木 | 4<br>金 | 5<br>± | 3回(3食)分が、初期表示されます。  |
|---|-----------------|---------------|--------------|---|--------|--------|--------|--------|--------|---------------------|
| 4 | 4:00~<br>3:59 = | 併設短期生活<br>I3  | なのはな介護<br>施設 | 予 |        |        | 1      | 1      | 1      | 3 食未満の場合は、調整してください。 |
|   | J.JJ            |               |              | 実 |        |        |        |        |        |                     |
| 0 | "               | 短期生活療養<br>食加算 | なのはな介護<br>施設 | 予 |        |        | 3      | 5      |        |                     |
| 2 |                 |               |              | 実 |        |        |        |        |        | 2Jック                |

# 【施設系システム】例)短期の場合

| - | 提供時間帯   | サービス内容        | 5 | 1<br>日 | 2<br>月 | 3<br>火 | 4<br>水 | 3回(3食)分が、初期表示されます<br>3食未満の場合は、クリックして調整                                    |
|---|---------|---------------|---|--------|--------|--------|--------|---------------------------------------------------------------------------|
| 1 | 4:00~ = | 単ユ短期生活 Ⅱ<br>3 | 予 |        | 1      | 1      | 1      |                                                                           |
|   | 3:59 —  |               | 実 |        | 1      | 1      | 1      | $3 \Rightarrow 2 \Rightarrow 1 \Rightarrow \texttt{true} 3 \Rightarrow 2$ |
| 0 | "       | 短期生活療養食<br>加算 | 予 |        | 3      | Z      | υ      | クリック                                                                      |
| 2 | "       |               | 実 |        | 3      | 3      | 3      |                                                                           |

## 【施設系システム】例)入所の場合

| 給作  | J費明細/食費居住費│                           |    |        |        |        |          |               |                                                                                    |
|-----|---------------------------------------|----|--------|--------|--------|----------|---------------|------------------------------------------------------------------------------------|
| ⊟ t | ナービスコードを表示する                          |    | -      | 摘要     | 込      | <u>カ</u> |               |                                                                                    |
|     | サービス内容                                |    | 1<br>日 | 2<br>月 | 3<br>火 | 4<br>水   | 5<br>6<br>木 金 |                                                                                    |
|     |                                       | 5  |        |        |        |          | +1 ==         |                                                                                    |
|     | 福祉施設口腔衛生管理体制加                         | 簈  |        |        |        |          | 一 拓展<br>表示さ   | [用9 ると、3 凹(3 良)方か、初期<br>: わ ます                                                     |
|     | 福祉施設口腔衛生管理加算                          |    |        |        |        |          | 3 食未          | ↓365 9 。<br>€満の場合は、クリックして調整し                                                       |
| 給   | 福祉施設療養食加算                             |    | 3      | 3      | 3      | З        | てくだ           | さい。                                                                                |
| 骨   | 福祉施設配置医師緊急時対応が                        | ho |        |        |        |          | 3             | $\Rightarrow 2 \Rightarrow 1 \Rightarrow altaltaltaltaltaltaltaltaltaltaltaltalta$ |
| 明細  | 福祉施設配置医師緊急時対応                         | ђа |        |        |        |          | クリック          | - — _<br>⁄2                                                                        |
| чiШ | · · · · · · · · · · · · · · · · · · · |    |        |        |        |          | $\searrow$    |                                                                                    |

#### 入力制限事項

平成 30 年 3 月-法改正入力版では、入力に制限があるものがあります。下記内容をご確認ください。 入力は、4 月下旬リリースの平成 30 年 4 月-請求対応版までお待ちください。

#### ● 保険請求予定実績「摘要」の入力制限について

新しく追加されたサービスの中で摘要の入力必要なものがありますが、平成 30 年 3 月-法改正入力 版では、下記加算の摘要は入力できません。

| サービス種                       | 加算名                             |
|-----------------------------|---------------------------------|
| 通所介護、地域密着型通所介護              | ・ADL 維持等加算 Ⅱ                    |
| 訪問リハ、通所リハ                   | ・マネジメント加算Ⅳ                      |
| 介護福祉施設、地域密着型介護老人福祉施設、介護保健施設 | ・褥瘡マネジメント加算                     |
| 介護福祉施設、地域密着型介護老人福祉施設        | ・看取り介護加算                        |
|                             | <ul> <li>配置医師緊急時対応加算</li> </ul> |
| 老人保健施設                      | ・かかりつけ医連携調整加算                   |

### ● 【コスモス・ききょうⅡ】医療保険請求実績の入力制限について

・平成30年3月-法改正入力版では、下記サービスが、医療保険請求実績の入力はできません。

#### 平成 30 年 4 月新設のサービス

<加算>

- ・ターミナルケア療養費2(特別養護老人ホーム等で死亡した利用者の場合)
- ・看護職員と看護補助者による(複数名)の1日2回訪問
- ・看護職員と看護補助者による(複数名)の1日3回訪問の場合
- ・[精神] 看護職員と看護補助者による(複数名)の1日2回訪問
- [精神] 看護職員と看護補助者による(複数名)の1日3回訪問の場合
- [精神]精神重症患者支援管理連携加算

(精神科在宅患者支援管理料2のロを算定する利用者に定期的な訪問看護を行う場合)

- <情報提供書>
  - ・情報提供療養費2
  - 情報提供療養費3
- く管理療養費>
  - ·機能強化型訪問看護管理療養費3
- ・平成30年3月で廃止となるサービスがあります。下記サービスは、4月以降入力しないでください。
   入力された場合は、平成30年4月-請求対応版で削除される予定です。

平成 30 年 3 月で廃止のサービス

<基本サービス>

・精神科訪問看護基本療養費(Ⅱ)

く加算>

- ・24 時間連絡体制 ⇒24 時間対応体制加算と統合されます。
- ・幼児加算 ⇒乳幼児加算と統合されます。